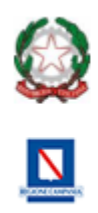

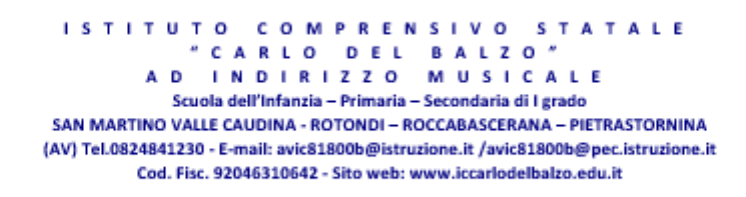

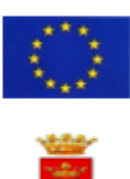

ISTITUTO COMPRENSIVO STATALE - "CARLO DEL BALZO"-S. MARTINO VALLE CAUDINA Prot. 0001976 del 20/02/2025 I-1 (Uscita)

-Agli alunni - Ai genitori - Ai docenti Classi I Scuola Secondaria I Grado - Al DSGA - Atti/Sito web

## Circolare n. 117 Oggetto: Uscita didattica spettacolo teatrale in lingua inglese – Benevento Teatro San Marco

Si comunica alle SS.LL. che, il giorno **28 febbraio 2025,** gli alunni delle classi in indirizzo, assisteranno alle ore 9.15, allo spettacolo teatrale dal titolo "Alice viaggio a Wonderland". La partenza è prevista:

| Plesso           | Orario   | LUOGO                      |
|------------------|----------|----------------------------|
| Roccabascerana   | Ore 7.40 | Viale Roccabascerana-      |
|                  |          | Cassano (adiacente isola   |
|                  |          | ecologica)                 |
| Rotondi          | Ore 7.40 | Via Pietro Nenni (piazzale |
|                  |          | scuola)                    |
| San Martino V.C. | Ore 8.00 | Via Antonio Viscione       |
|                  |          | (campo sportivo)           |
|                  |          |                            |

## Si raccomanda il rispetto degli orari.

Al rientro, previsto per le ore 12.00 circa, gli alunni saranno liberi di fare ritorno a casa autonomamente.

Il costo totale, comprensivo di trasporto e spettacolo è di € 21,00 da versare tramite il sistema Servizio Pago On Line – Argo entro e non oltre il 26.02.2025.

È possibile effettuare il pagamento direttamente dall'App Didup famiglia  $\rightarrow$  "Menu"  $\rightarrow$  "Pagamenti", scaricando la versione aggiornata 1.12.0 dagli appositi store iOS e Google Play. In caso di esito negativo del pagamento provare a disinstallare e reinstallare l'App Didup Famiglia. È possibile scaricare l'avviso di pagamento, un bollettino pagabile esternamente a pago PA (dal tabaccaio, o in altri centri che supportano i pagamenti con Pago PA). Sarà necessario immettere le credenziali (le medesime utilizzate per l'accesso a Didup Famiglia). Una volta effettuato l'accesso, compariranno nella schermata principale, i pagamenti associati ai propri figli con il relativo IUV (codice univoco che identifica il pagamento in tutte le sue fasi). Per effettuare il pagamento è possibile:

a) selezionare uno o più contributi (fino a 5) e cliccare su "Azioni  $\rightarrow$  "Paga subito". A questo punto viene avviata una sessione di pagamento con l'elenco degli IUV selezionati e il totale degli importi. Il pulsante "Conferma" darà accesso immediato al portale pagoPA per procedere con le fasi formali del pagamento.

b) scaricare l'avviso di pagamento e pagare presso Banche e Sportelli ATM, negli Uffici Postali e Punti Postali, nei Bar, Edicole, Ricevitorie, Supermercati, Tabaccherie e altri Esercenti Convenzionati. Cliccare sul contributo, quindi su "Azioni" – "Avviso di Pagamento". Sarà possibile stampare il contributo o portarlo con sé in formato digitale sullo smartphone. Una volta perfezionato il pagamento, si potrà scaricare la ricevuta telematica cliccando sul contributo, quindi su Azioni e Ricevuta Telematica.

Le famiglie che dovessero avere difficoltà ad effettuare il pagamento in modalità telematica, in via eccezionale, potranno recarsi presso gli Uffici di Segreteria e richiedere la stampa del modello di pagamento.

## Si invitano i docenti a far annotare sul diario degli alunni la presente comunicazione e di controllare la firma in calce da parte dei genitori.

| Docenti accompagnatori: |                               |
|-------------------------|-------------------------------|
| I A ROCCABASCERANA      | Prof.ssa Capasso M.           |
| I A SAN MARTINO V.C.    | Prof.ssa Miele S Mauriello A. |
| I B SAN MARTINO V.C.    | Prof.ssa Ricci S. – Vele M.   |
| I A ROTONDI             | Prof.ssa Inglese I Simeone G. |
| I B ROTONDI             | Prof.ssa Maccaro A Lanni M.   |

Il Dirigente Scolastico Prof.ssa Maria Pia Farese